# Livro de consulta

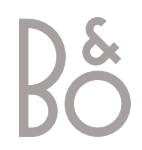

# Índice do Livro de consulta

Para que fique a conhecer o seu produto Bang & Olufsen, tem dois livros de consulta à sua disposicão.

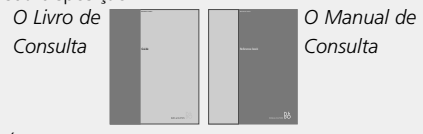

Á direita encontrará o índice das informações contidas neste livro de consulta. Os capítulos principais do Manual de Consulta estão indicados abaixo:

- Regulação do BeoVision Avant, 6
- Ligações das colunas som surround, 9
- Ligar um controlador de descodificadores, *13*
- Ligar um descodificador, 14
- Ligar outro equipamento, 15
- Ligar sistemas de áudio e vídeo, 16
- Distribuir o som e as imagens com o BeoLink, 17
- Configurar o BeoVision Avant numa sala ligada, 18
- Registar equipamento suplementar, 20
- Sintonizar canais de TV ou de Satélite, 22
- Adicionar novos canais de TV ou de Satélite, 23
- Editar canais de TV ou de Satélite sintonizados, 24
- Acertar a hora e a data, 30
- Regular a posição para visualização e para colocação em modo standby, 31
- Definir as preferências do videogravador, 32
- Ajustar as definições de imagem e de som, 34
- Operações diárias, 36
- Inserir e reproduzir uma cassete de vídeo, 38
- Gravação, 40
- Procurar informações no Teletexto, 44
- Ver duas fontes ao mesmo tempo, 47
- Visualização Home Theatre com o Avant, 48
- Ligar e desligar o Avant automaticamente, *50*
- Utilizar um sistema de áudio/vídeo integrado, 52
- Utilizar o BeoVision Avant numa sala ligada, 53
- Painel de terminais na parte de trás do televisor, 54
- Painel de operação directamente no televisor e painel de terminais, *56*
- A barra de visualização do BeoVision Avant, 58
- Obter acesso a funções suplementares através do Beo4, 59
- Manutenção do BeoVision Avant, 60
- Para sua informação, 63

## Introdução ao BeoVision Avant e ao Beo4

- 4 Utilizar o comando à distância Beo4
- 5 Informações e menus apresentados no ecrã

#### Ver televisão

- 6 Seleccionar um canal de televisão ou de satélite\*
- 6 Ver uma lista de canais

# Rodar o televisor ou ajustar o volume de som

- 7 Ajustar a posição de visualização
- 7 Regular ou retirar completamente o som

### Procurar informações no Teletexto

8 Funções principais do Teletexto

# Obter acesso às suas páginas de Teletexto favoritas

- 9 Memorizar páginas lidas frequentemente
- 9 Utilização diária de páginas de memória

# Inserir e reproduzir uma cassete de vídeo

- 10 Inserir uma cassete
- 11 Reproduzir ou parar uma cassete
- 11 Fazer uma busca numa cassete

#### Gravar um programa

- 12 Pré-definir uma gravação através das listas da programação da televisão no Teletexto
- 13 Gravação directa no momento
- 13 Ver uma lista de gravações programadas

# Visualização Home Theatre com o Avant

- 14 Seleccionar as colunas para obtenção de som de cinema
- 15 Fazer a imagem preencher o ecrã

\*NOTA! Os canais de satélite só estão disponíveis se o BeoVision Avant estiver equipado com um módulo de receptor de satélite incorporado.

# Introdução ao BeoVision Avant e ao Beo4

O comando à distância Beo4 dá-lhe acesso a todas as funções do BeoVision Avant. Quando uma função é utilizada ou alterada, é informado disso através do visor no Beo4 ou na parte de cima do televisor.

## Utilizar o comando à distância Beo4

Observe os princípios básicos do comando à distância Beo4 e experimente-os. A seguir está a explicação de cada um dos botões do Beo4.

BANG & OLUFSEN

\*Consulte a página 59 no Manual de Consulta, Obter acesso a funções suplementares através do Beo4, para obter mais informações sobre como adicionar funções às funções apresentadas na janela do visor do Beo4.

| Ligar o televisor                                                                                                    | τν     |                                                                                    | TV          |
|----------------------------------------------------------------------------------------------------|--------|------------------------------------------------------------------------------------|-------------|
| Ligar um canal de satélite. Os canais de<br>satélite só estão disponíveis se o Avant estiver<br>equipado com um módulo de receptor de<br>satélite incorporado | SAT    | τŲ                                                                                 | RADIO<br>CD |
| Ligar o videogravador e reproduzir a cassete<br>que está carregada                                                                                            | V TAPE | ш                                                                                  | LIGHT       |
| Ligar um leitor de DVD que esteja ligado ao<br>sistema e reproduzir o disco que está<br>carregado                                                             | DVD    | TV     LIGHT     RADIO       SAT     DVD     CD       V TAPE     RECORD     A TAPE | TEXT        |
| Premir duas vezes para começar a gravar<br>nesse momento                                                                                                    | RECORD | 7 8 9                                                                              |             |
| Seleccionar canais ou introduzir dados nos<br>menus do ecrã                                                                                                   | 0 – 9  | 4 5 6<br>1 2 3<br>TEXT 0 MENU                                                      | LIST        |
| Chamar o menu principal para aceder às listas<br>de canais, à gravação temporizada, aos menus<br>de reprodução temporizada e às opções de<br>configuração     | MENU   |                                                                                    | STOP        |
| Saltar entre canais ou capítulos num disco de<br>DVD ou entre faixas de um CD; deslocar-se<br>para cima ou para baixo através das opções<br>do menu no ecrã   | *<br>* | LIST A EXIT                                                                        | EXIT<br>•   |
| Rebobinar ou avançar uma cassete de vídeo;<br>mover o cursor de uma definição para outra<br>num menu de preenchimento                                         | ₩ >>   |                                                                                    |             |
| Aceitar e memorizar instruções ou regulações                                                                                                    | GO     |                                                                                    |             |
| Ajustar o volume de som; premir a parte central para retirar completamente o som                                                                              | ^<br>V |                                                                                    |             |

|   | O visor do Beo4 apresenta a fonte que<br>seleccionou ou as funções adicionais<br>disponíveis quando se prime o botão LIST                                                                     |
|---|----------------------------------------------------------------------------------------------------|
|   | Ligar fontes de áudio, se estas fontes<br>estiverem ligadas ao BeoVision Avant através<br>de um cabo BeoLink                                                                                  |
| l | Regular as luzes da sala se estiver instalado<br>um sistema de controlo das luzes                                                                                                    |
| I | Ligar o Teletexto                                                                                                    |
| ( | Os botões de cores dão acesso a funções<br>diferentes, dependendo da fonte seleccionada                                                                                                    |
| l | Revelar funções adicionais na janela do visor<br>do Beo4 como, por exemplo, STAND*                                                                                                    |
|   | Premir para parar a reprodução de uma<br>cassete de vídeo ou disco carregados nos<br>respectivos leitores; premir para parar a<br>gravação; premir para ir de um menu para o<br>menu anterior |
| 9 | Sair dos menus no ecrã                                                                                                    |
| I | Pôr o BeoVision Avant em modo standby                                                                                                    |
|   |                                                                                                    |

4

# Informações e menus apresentados no ecrã

As informações sobre as fontes seleccionadas são apresentadas na parte superior do BeoVision Avant. Os menus no ecrã permitemlhe ligar, ajustar ou desligar funções adicionais.

> V.TAPE A fonte seleccionada está apresentada até ser desligada. O nível do volume está apresentado enquanto está a ser ajustado e desaparece após alguns segundos.

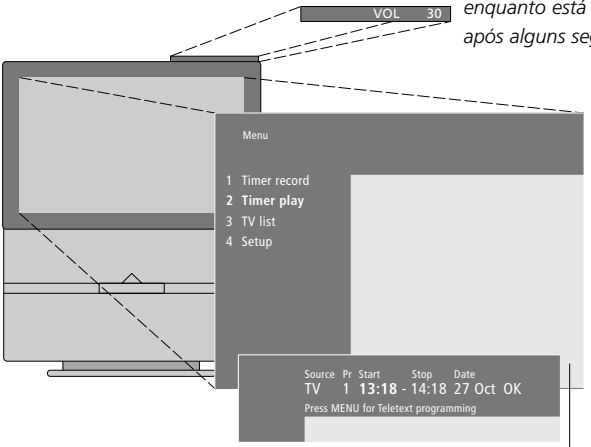

12

Os menus no ecrã, como os apresentados acima, apresentam uma lista vertical de opções entre as quais pode escolher ou uma lista horizontal de definições para preencher.

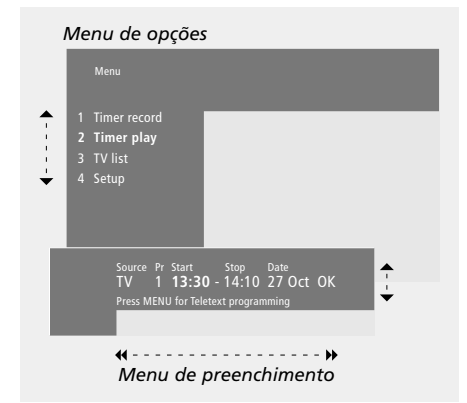

#### Como utilizar os menus de opções:

| ▲ ▼                            | Prima para se deslocar entre as opções do menu de opções                                                                                         |
|--------------------------------|----------------------------------------------------------------------------------------------------|
| 0 – 9                          | Prima as teclas numéricas no<br>Beo4 para seleccionar uma<br>opção numerada de uma lista                                                         |
| GO                             | Prima GO para introduzir a sua escolha                                                                                                    |
| Como utilizar os<br>▲ ▼<br>◀ ﴾ | menus de preenchimento:<br>Prima ▲ ou 		 para visualizar as<br>suas opções de uma única<br>definição num menu de<br>preenchimento ou 		 e 	 para |
| 41 PP                          | se deslocar de uma definição                                                                                                    |

0 – 9 Prima as teclas numéricas no Beo4 para introduzir definições numéricas

para outra

GO Prima GO para introduzir a sua opção

Para ambos os menus de opções e de prenchimento, prima STOP para voltar a um menu anterior ou EXIT para sair de todos os menus.

# Ver televisão

I

As operações apresentadas nesta página são funções que utilizará diariamente:

- Escolher um canal de televisão ou de satélite pelo respectivo número;
- Mudar para outro canal ou para outra fonte;
- Chamar uma lista de canais para o ecrã;
- Ajustar a posição do televisor no seu suporte motorizado;
- Ajustar o volume de som.

Todas estas funções podem ser executadas através do comando à distância Beo4 apesar de também ser possível ajustar manualmente a posição do televisor.

# Seleccionar um canal de televisão ou de satélite\*

Para ver um canal de televisão ou de satélite prima o botão apropriado no Beo4. O BeoVision Avant liga o televisor no último canal visto.

| Quando o BeoVision Avant está desligado |                                                                                  |  |  |
|-----------------------------------------|----------------------------------------------------------------------------------|--|--|
| TV                                      | Prima TV ou SAT para ligar a                                                     |  |  |
| TV 2                                    | fonte. O último canal visto                                                      |  |  |
|                                         | aparece no ecrã                                                                  |  |  |
| 0 – 9                                   | Prima o número de um canal<br>para ir directamente para esse<br>canal            |  |  |
| *<br>*                                  | Prima ▲ ou ▼ para mudar os<br>canais um a um                                     |  |  |
| SAT                                     | Prima o botão de outra fonte<br>em qualquer altura para mudar<br>para essa fonte |  |  |
| •                                       | Prima para desligar o BeoVision                                                  |  |  |

# Avant

# Ver uma lista de canais

Todos os canais de TV e de Satélite aparecem em listas separadas que pode chamar para o ecrã. As listas contêm números e nomes de canais. As listas podem conter 99 canais de TV e 119 canais de Satélite.

| TV              | Prima TV ou SAT para ligar uma<br>fonte                                                                                                    |
|-----------------|----------------------------------------------------------------------------------------------------|
| GO              | Prima GO e mantenha-o<br>premido para chamar uma lista<br>de canais para o ecrã                                                                     |
| ₩ >>            | Prima <b>≪</b> ou <b>&gt;</b> para ver a página<br>anterior ou a página seguinte<br>da lista de canais                                              |
| 0 – 9<br>▲<br>▼ | Para seleccionar um canal que<br>queira ver, prima o número do<br>canal no Beo4 ou prima ▲ ou<br>▼ até o cursor estar sobre o<br>canal que pretende |
| GO<br>EXIT      | Para ligar o canal escolhido<br>prima GO ou prima EXIT para<br>sair do menu                                                                         |

Pode ainda chamar a lista de canais premindo MENU para chamar o menu principal e premindo, em seguida, a tecla do número 3 ou 4 para seleccionar a lista de canais de TV ou Satélite apropriada.

# Rodar o televisor ou ajustar o volume de som

## Ajustar a posição de visualização

Pode ligar o televisor no seu suporte motorizado incorporado através do Beo4.

# Regular ou retirar completamente o som

Pode regular ou retirar completamente o som do televisor em qualquer altura enquanto está a utilizar uma fonte.

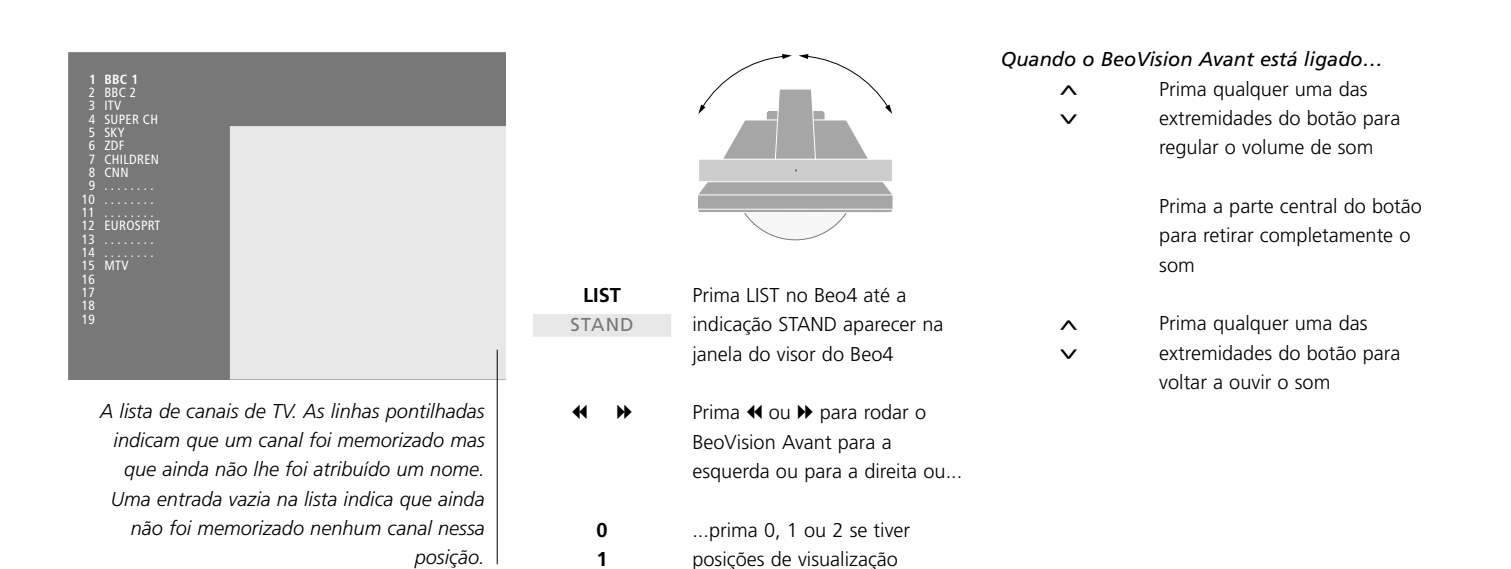

Consulte a página 31 no Manual de Consulta, "Definir posições para visualização e para o modo de standby", para obter mais informações sobre como pré-definir posições para ver televisão.

prédefinidas para o televisor

2

# Procurar informações no Teletexto

O Teletexto é um sistema de informações sob a forma de vídeo utilizado pela maioria das emissoras para transmitir notícias, previsões de tempo e outras informações de interesse geral.

Se seleccionar um canal cuja emissora ofereça um serviço de Teletexto, o BeoVision Avant dá-lhe acesso às páginas de Teletexto. Por vezes, uma página é composta por diversas sub-páginas que aparecem uma a uma em séries que se repetem.

Pode encontrar informações nas páginas de Teletexto em três passos: ligando o serviço de Teletexto, lendo a página de índice para encontrar o número da página que pretende e chamando essa página.

Com o Beo4 pode percorrer as páginas uma a uma ou saltar para uma página específica.

## Funções principais do Teletexto

O índice na página 100 do Teletexto apresenta as principais categorias de informações contidas no Teletexto e indica os números das páginas em que se encontram para que seja mais fácil localizar as informações. Por exemplo, as notícias podem começar na página 110, o desporto na página 200 ou as listas de progamação de TV na página 300.

#### Enquanto o televisor está ligado...

| TEXT       | Prima para chamar a página de<br>índice do Teletexto                                                                                              |
|------------|----------------------------------------------------------------------------------------------------|
| 0 – 9      | Prima o número de uma página<br>do Teletexto que pretende ver                                                                                     |
| ▲<br>▼     | Prima para passar para a página<br>anterior ou para a página<br>seguinte                                                                          |
| STOP       | Se a página actual contiver sub-<br>páginas, pode premir STOP para<br>que as sub-páginas deixem de<br>passar                                      |
| 0 – 9<br>▲ | Para ver uma sub-página<br>específica, introduza o código<br>de quatro dígitos da página<br>desejada ou prima ▲ ou ▼<br>para passar para a página |
| STOP       | Prima STOP novamente para<br>que as sub-páginas voltem a<br>passar                                                                                |
| EXIT       | Prima para sair do Teletexto e<br>voltar para a fonte que estava a                                                                                |

utilizar

| P            | RIME 101 10 10 10 10 10 10 10 10 10 10 10 10                                                                                      |
|--------------|----------------------------------------------------------------------------------------------------|
| 9738<br>9765 | Lands Wearp<br>Why Dan "& Yest                                                                                                    |
| 0025         | Turnatout<br>Top of the Pops: The 1970<br>Eatlores Weather<br>Eatlore<br>Eatlor<br>Eatlor<br>Eatlor<br>Eatlor<br>Eatlor<br>Eatlor |
| 1131         | the Best of Bood Harning<br>with Asse And NLCs                                                                                    |
| - 910        | il offshare company formation 402                                                                                                 |

Uma página de Teletexto típica. O número da página actual, o nome do canal, a data e a hora aparecem na parte superior do ecrã bem como um número com três dígitos que indica o progresso da função de busca da página.

# Obter acesso às suas páginas de Teletexto favoritas

Quando se liga o Teletexto, o BeoVision Avant fornece um acesso instantâneo a qualquer página que pretenda ver, a quaisquer subpáginas ligadas a essa página e a quatro páginas de memória onde pode guardar as páginas de Teletexto que vê com mais frequência.

Isto significa que pode ver, por exemplo, as manchetes de notícias mais recentes, as tendências da bolsa, os resultados desportivos ou as previsões do tempo rápida e facilmente.

# Memorizar páginas lidas frequentemente

As páginas guardadas como páginas de memória são as primeiras a aparecer quando se chama o Teletexto para o ecrã\* e o Beo4 torna mais fácil a deslocação rápida de uma página para outra.

# Utilização diária das páginas de memória

Poderá precisar de aceder rapidamente às páginas de memória do Teletexto, por exemplo, se estiver a sair para ir trabalhar e pretender saber as informações sobre o trânsito num serviço de Teletexto.

#### Enquanto o Teletexto está activo

| iquanto o reie |                                 |
|----------------|---------------------------------|
| 0 – 9          | Prima as teclas numéricas ou 🔺  |
| <b></b>        | e 🔻 no Beo4 para ir para uma    |
| •              | página que consulte com         |
|                | frequência                      |
| LIST           | Prima LIST no Beo4 até a        |
| STORE          | indicação STORE aparecer no     |
|                | visor do Beo4                   |
| GO             | Prima para seleccionar a página |
|                | actual a memorizar              |
| 1 – 4          | Introduza o número da página    |
|                | de memória a utilizar           |
| GO             | Prima para guardar a página     |
|                | como página de memória ou       |
| FXIT           | nrima nara sair da função       |
| LAII           | STORE o voltar ao Tolotovto     |
|                |                                 |

Tenha em conta que pode ver páginas de Teletexto do controlador de descodificadores mas não as pode guardar como páginas de memória!

| TV<br>SAT | Prima para ligar um canal de TV<br>ou de Satélite que ofereça<br>serviços de Teletexto                      |
|-----------|----------------------------------------------------------------------------------------------------|
| TEXT      | Prima para ligar o Teletexto. A<br>página memorizada como<br>página de memória 1 aparece<br>automaticamente |
| ₩ ₩       | Prima <b>≪</b> ou <b>&gt;&gt;</b> para ver as<br>outras páginas de memória                                  |

Para ver páginas de memória memorizadas do serviço de Teletexto de outro canal prima EXIT no Beo4 para voltar a ver o canal, prima  $\blacktriangle e \checkmark ou o$ número do canal para mudar de canal e prima TEXT para ligar o Teletexto.

\*NOTA! Se o BeoVision Avant estiver ligado com um cabo BeoLink a outro televisor, as páginas de memória guardadas não serão partilhadas entre os televisores ligados através do sistema BeoLink. As páginas de memória têm de ser guardas manualmente em todos os televisores ligados.

# Inserir e reproduzir uma cassete de vídeo

Todas as operações do videogravador, excepto a introdução e remoção da cassete, são realizadas através do comando à distância Beo4.

Pode reproduzir, colocar em pausa e parar uma cassete de vídeo que esteja no videogravador, rebobiná-la ou avançá-la e avançar ou retroceder rapidamente a cassete em duas velocidades. Pode ainda reproduzir uma cassete em câmara lenta.

### Inserir uma cassete

Inserir e remover uma cassete do videogravador são procedimentos que só podem ser realizados manualmente através do alimentador na parte da frente e no painel de funcionamento directo na parte de trás do BeoVision Avant.

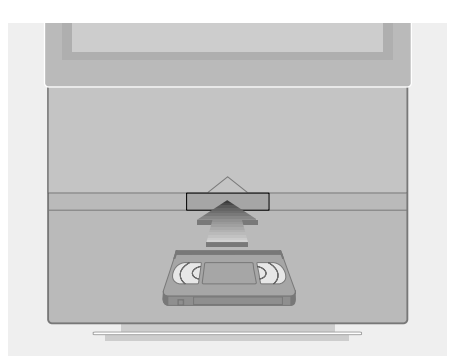

- > Empurre a cassete, por baixo da tampa do alimentador para dentro do compartimento que se encontra na parte central, por baixo do ecrã.
- > Largue a cassete quando sentir que o mecanismo está a puxar a cassete para dentro do compartimento.
- > Para retirar a cassete, prima o botão EJECT no painel de funcionamento por trás da barra de visualização do BeoVision Avant.

Nunca deixe uma cassete na abertura do compartimento! Se a porta estiver aberta o sistema mantém-se alerta desperdiçando, desse modo, energia. Se o indicador de modo de standby estiver a piscar, indica que deve inserir ou retirar uma cassete.

### Reproduzir ou parar uma cassete

Pode reproduzir uma cassete que esteja dentro do videogravador, ligando o mesmo. O videogravador reproduz a cassete até ao fim, rebobina-a e desliga-se automaticamente, a menos que lhe dê outras instruções.

## Fazer uma busca numa cassete

Através do Beo4, pode avancar ou retroceder rapidamente uma cassete, reproduzi-la em câmara lenta, rebobiná-la ou avançá-la até ao fim. Pode também rebobiná-la através do painel de funcionamento directo por trás da barra de visualização do Avant.

#### Quando inserir uma cassete...

| Prima o botão V TAPE no Beo4<br>para ligar o videogravador e dar<br>início à reprodução de uma<br>cassete. Na barra de visualização<br>aparece o tempo decorrido ou o<br>tempo que resta da cassete* | < CUE                                                                                                    | Prima os botões verde ou<br>amarelo no Beo4 para avançar<br>ou retroceder rapidamente uma<br>cassete. A barra de visualização<br>indica a velocidade de avanço ou<br>retrocesso rápido                |
|----------------------------------------------------------------------------------------------------|----------------------------------------------------------------------------------------------------|----------------------------------------------------------------------------------------------------|
| Prima para colocar a cassete em<br>pausa                                                                                                    |                                                                                                    | Prima novamente para mudar a velocidade                                                                                                    |
| Prima para retomar a reprodução<br>da cassete ou                                                                                                    | << SLOW                                                                                                    | Prima os botões vermelho ou<br>azul no Beo4 para reproduzir a<br>cassete para a frente ou para                                                                                                    |
| prima para parar totalmente a cassete                                                                                                    | SLOW >>                                                                                                    | trás em câmara lenta. A barra de<br>visualização indica a velocidade                                                                                                    |
| Prima para desligar o video-<br>gravador. Se o videogravador<br>não for utilizado durante mais de                                                                                                    |                                                                                                    | Prima novamente para mudar a velocidade                                                                                                    |
| oito minutos, desliga-se<br>automaticamente                                                                                                    | <b>₩</b><br><< 1:30                                                                                                    | Prima ◀ ou ➤ para rebobinar ou<br>avançar a cassete. A barra de                                                                                                    |
|                                                                                                    | <ul> <li>Prima o botão V TAPE no Beo4<br/>para ligar o videogravador e dar<br/>início à reprodução de uma<br/>cassete. Na barra de visualização<br/>aparece o tempo decorrido ou o<br/>tempo que resta da cassete*</li> <li>Prima para colocar a cassete em<br/>pausa</li> <li>Prima para retomar a reprodução<br/>da cassete ou</li> <li>prima para parar totalmente a<br/>cassete</li> <li>Prima para desligar o video-<br/>gravador. Se o videogravador<br/>não for utilizado durante mais de<br/>oito minutos, desliga-se<br/>automaticamente</li> </ul> | Prima o botão V TAPE no Beo4<br>para ligar o videogravador e dar<br>início à reprodução de uma<br>cassete. Na barra de visualização<br>aparece o tempo decorrido ou o<br>tempo que resta da cassete*< |

Se estiver a reproduzir uma cassete NTSC, premindo uma vez o botão STOP fará com que a cassete pare completamente e a posição do contador não aparecerá no visor.

#### Enquanto o videogravador está ligado...

cassete. A barra de visualização apresenta o tempo decorrido ou o tempo que resta\* STOP Prima para parar a cassete ou... GO ...prima para retomar a reprodução da cassete

Se estiver a reproduzir uma cassete NTSC, não conseguirá reproduzir a cassete em câmara lenta e a posição do contador não aparecerá no visor.

\*NOTA! Consulte "Definir as preferências do videogravador" na página 32 do Manual de Consulta para obter mais informações sobre como escolher uma preferência de visualização para o videogravador.

# Gravar um programa

Com a função Video Programming via Teletext (VPT) (programação de vídeo através do Teletexto) no videogravador pode utilizar as listas da programação da TV do Teletexto quando programar o Avant para gravação de futuros programas. Pode ainda programar manualmente uma gravação temporizada.

Se os sinais PDC/VPS (Program Delivery Control/Video Programming System) forem transmitidos pelo canal actual, pode certificar-se de que o programa é gravado na sua totalidade\*, mesmo que o tempo de transmissão seja alterado pela emissora.

Pode programar até oito gravações futuras. Pode ainda verificar o estado de todas as gravações pendentes trazendo uma lista para o ecrã.

Pode, naturalmente, começar a gravar imediatamente o programa actual. O videogravador continuará a gravar até a cassete acabar, a não ser que lhe dê outras instruções.

# Pré-programar uma gravação através das listas de programação de televisão do Teletexto

Pode pré-programar uma gravação de um programa futuro a partir de uma página de Teletexto com a lista de programação de TV.

| Enquanto o tele<br>TEXT                                                                                                    | <b>visor está ligado</b><br>Prima para chamar o Teletexto<br>para o ecrã                                                                       |
|----------------------------------------------------------------------------------------------------|----------------------------------------------------------------------------------------------------|
|                                                                                                    | Localize a página das listas de<br>programação da TV, como<br>descrito na página 8                                                             |
| RECORD                                                                                                    | Prima para realçar o nome do<br>primeiro programa ou da hora<br>de início na lista                                                             |
| ▲ <b>▼</b><br>«                                                                                                    | Prima para mover o cursor para<br>o programa que pretende<br>gravar                                                                            |
| STOP                                                                                                    | Prima em qualquer altura para<br>sair do processo e voltar ao<br>Teletexto                                                                     |
| GO                                                                                                    | Prima GO para seleccionar o<br>programa. O cursor muda para<br>apresentar a hora, o número do<br>canal e o nome do canal,<br>seguido de "OK?"  |
| </th <th>Se esta informação estiver<br/>incorrecta, prima ◀ ou ➤ para<br/>se mover entre as informações<br/>e ▲ ou 		 para mudar as<br/>próprias definições</th> | Se esta informação estiver<br>incorrecta, prima ◀ ou ➤ para<br>se mover entre as informações<br>e ▲ ou 		 para mudar as<br>próprias definições |
| GO                                                                                                    | Prima GO para memorizar uma<br>gravação temporizada pré-<br>programada. Aparece RECORD                                                         |

Se pretender gravar mais programas pode continuar a realçar com o cursor outros programas da lista.

\*NOTA! A opção PDC/VPS no menu *V.Tape Basic* Setup tem de estar definida para On para que o Avant possa gravar uma transmissão que se atrasou ou se prolongou. Consulte Definir as preferências do videogravador na página 32 do Manual de Consulta para obter mais informações sobre o menu de Configuração básica do videogravador. 

 1201 201 400 000 00 21 00 40 40 10 2010

 1201 201 400 000 00 21 000

 1201 201 400 000 00 000

 1201 201 400 000

 1201 201 400 000

 1201 201 400 000

 1201 201 400 000

 1201 201 400 000

 1201 201 400 000

 1201 201 400 000

 1201 201 400 000

 1201 201 400 000

 1201 201 400 000

 1201 201 400 000

 1201 201 400 000

 1201 201 400 000

 1201 400 000

 1201 400 000

 1201 400 000

 1201 400 000

 1201 400 000

 1201 400 000

 1201 400 000

 1201 400 000

 1201 400 000

 1201 400 000

 1201 400 000

 1201 400 000

 1201 400 000

 1201 400 000

 1201 400 000

 1201 400 000

 1201 400 000

 1201 400 000

 1201 400 000

 1201 400 000

 1201 400 000

 1201 400 000

 1201 400 000

Se o sinais PDC/VPS não forem transmitidos pelo canal actual, as gravações serão então programadas por hora de início e hora de fim e não se adaptarão aos atrasos ou avanços da transmissão. Poderá ver as horas na parte superior do ecrã ao programar a gravação de um programa.

## Gravação directa no momento

A lista de gravações programadas

Se pretender gravar o programa actual ou um programa que esteja quase a começar, pode começar a gravar imediatamente. Pode ainda ver outro programa de televisão ou colocar o Avant em modo standby enquanto grava. A lista *Timer index* de gravações pendentes permite-lhe verificar se as gravações estão ou não em conflito entre si. Pode mudar o canal, a data ou a hora de uma gravação ou apagar tudo de uma vez.

Timer record
 Timer play
 TV list

RECORD Prima RECORD duas vezes. O RECORD videogravador começa a gravar no canal de TV ou de satélite actual τν Para ver outro programa 0 - 9 durante a gravação, basta seleccionar o programa de televisão desejado no Beo4 Se estiver a gravar um programa de satélite, não é possível ver outros programas de satélite além daquele que está a ser gravado! V TAPE Prima V TAPE e em seguida STOP STOP para colocar a gravação em pausa RECORD Prima RECORD para retomar uma gravação em pausa ou... τν ...seleccione uma fonte, como SAT TV ou SAT, para parar completamente a gravação e ligar uma fonte Prima • para colocar o sistema

em modo "standby"

A gravação continuará, a não ser que esteja em pausa quando colocar o Avant em modo "standby". Uma gravação em pausa parará completamente.

| _                                                                                                | Para<br>Depo |
|--------------------------------------------------------------------------------------------------|--------------|
|                                                                                                  | > Pri        |
| Source Pr Start Stop Date<br>TV 1 14:30 - 15:30 27 Oct OK<br>Press MENU for Teletext programming | gra<br>> Pre |
|                                                                                                  | Tur          |
|                                                                                                  | > Po         |
| Timer index                                                                                      | pre          |
| TV 15 12:30 - 13:30 27 Oct                                                                       |              |

#### TV 15 12:30 - 13:30 27 Oct TV 8 20:00 - 21:15 27 Oct Sat 101 06:00 - 07:15 29 Oct TV 15 10:00 - 11:00 M .WT... Press MENU to clear timer

## Verificar o estado das gravações programadas

- Prima MENU para chamar o menu principal para o ecrã.
- > Prima GO para chamar a Timer record.
- > Prima ◀ para deslocar o cursor para Source ou Pr e prima MENU para chamar o Timer index.

## Para editar uma Gravação temporizada...

Depois de trazer o *Timer index* para o ecrã...

- > Prima para mover o cursor para baixo até à gravação pretendida e prima GO.
- > Premir ◀ ou ➡ para se deslocar através das funções e ▲ ou ➡ para as alterar.
- > Pode também introduzir definições numéricas premindo as teclas numéricas no Beo4.

### Para apagar uma gravação...

- > Chame o *Timer Index* para o ecrã e realce uma Gravação temporizada.
- Prima MENU. Aparece Clear?, em vez da data da gravação.
- Prima GO para apagar a Gravação temporizada ou EXIT para a manter.
- > Prima ▲ ou ▼ para seleccionar outras gravações a apagar ou prima EXIT para sair de todos os menus.

# Visualização Home Theatre com o Avant

Se o BeoVision Avant estiver equipado com um módulo de som surround, pode aumentar o sistema actual para um sistema Home Theatre totalmente equipado ligando quatro colunas Bang & Olufsen e um subwoofer BeoLab 2\*.

Quando se liga uma das fontes no BeoVision Avant, as colunas que possam estar instaladas num sistema de som surround podem ser incluídas ou excluídas, dependendo do tipo de som que melhor se adequa à fonte que está a utilizar.

O BeoVision Avant pode ligar automaticamente uma combinação de colunas. Isto acontece se um programa transmitido ou disco DVD contiver informações sobre o número de colunas que devem ser ligadas. De qualquer modo, pode ainda escolher a configuração de colunas que preferir.

Pode também ajustar as dimensões da imagem de modo a que preencha todo o ecrã completando assim a experiência Home Theatre.

# Seleccionar as colunas para obtenção de som de cinema

Enquanto estiver a ver um filme ou um programa, pode escolher a combinação de colunas que pretende ligar, desde que os diversos modos de som estejam disponíveis no seu sistema.

| <b>LIST</b><br>SPEAKER | Prima LIST no Beo4 até aparecer<br>SPEAKER                                                                                                    |
|------------------------|----------------------------------------------------------------------------------------------------|
| 1 – 5                  | Prima o número da opção de<br>colunas que pretende. As<br>colunas seleccionadas serão<br>automaticamente incluídas na<br>reprodução                                                                                                    |
| ▲<br>▼<br>₩ ₩          | Se pretender ajustar o balanço<br>do som para o programa que<br>está a ver, prima ▲ ou ▼ para<br>ajustar o balanço entre as<br>colunas externas dianteiras e<br>traseiras e prima ◀ ou ≯ para<br>ajustar o balanço entre as<br>colunas do lado esquerdo e do<br>lado direito |
| EXIT                   | Prima EXIT para retirar SPEAKER<br>do visor do Beo4 e para voltar<br>para a fonte que estava a utilizar                                                                                                    |

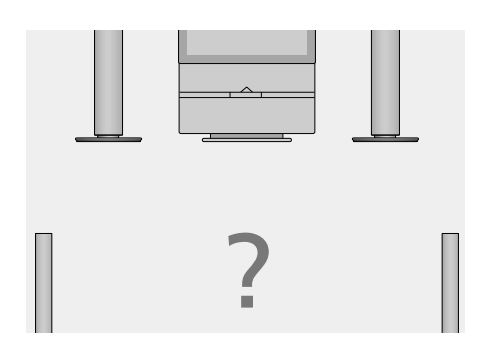

### Combinações de colunas

SPEAKER 1

Som estéreo apenas nas colunas do Avant. Para programas com diálogos, por exemplo, programas noticiosos.

#### SPEAKER 2

Som estéreo nas duas colunas externas dianteiras. Para CDs de música.

#### SPEAKER 3

Activa as colunas do Avant e as colunas externas dianteiras. Para programas de televisão em estéreo.

#### SPEAKER 4

Som estéreo aumentado nas colunas externas dianteiras e traseiras. Para CDs ou cassetes de música.

#### SPEAKER 5

Som surround proveniente de todas as colunas. Para programas em Dolby Surround Sound.

Se tiver ligado apenas duas colunas dianteiras externas ao BeoVision Avant, só poderá escolher os sistemas de colunas SPEAKER 1 a SPEAKER 3.

# Fazer a imagem preencher o ecrã

O BeoVision Avant assegura sempre a melhor recepção de imagem possível. Adapta automaticamente a imagem de forma a preencher a maior parte possível do ecrã. No entanto, pode ainda escolher um formato preferido para a visualização *Home Theatre*.

#### Para escolher um formato...

| LIST   | Prima LIST no Beo4 até aparecer                                                                | F |
|--------|------------------------------------------------------------------------------------------------|---|
| FORMAT | FORMAT                                                                                         |   |
| GO     | Prima se pretender que o<br>BeoVision Avant optimize a<br>imagem, senão                        | F |
| 1 – 3  | prima o número do formato<br>de imagem que pretende                                            | F |
| ▲<br>▼ | Se tiver escolhido o Formato 1,<br>prima ▲ ou ▼ para seleccionar<br>as variações deste formato |   |
| ▲<br>▼ | Prima para mover a imagem<br>para cima e para baixo se tiver<br>escolhido o Formato 2          |   |
| EXIT   | Prima para sair da função<br>FORMAT                                                            |   |

## Formatos de imagem que pode escolher FORMAT 1

| Para imagens de TV normais, como    | ) mostra a   |
|-------------------------------------|--------------|
| imagem à direita. Estão disponíveis | três         |
| variações: 15:9 (formato de imager  | n maior),    |
| 14:9 e 4:3 (formato de imagem no    | rmal).       |
| FORMAT 2                            |              |
| Para imagens do tipo letter-box.    |              |
| FORMAT 3                            |              |
| Para imagens de ecrã panorâmico     | 16:9. Em     |
| príncípio, FORMAT 3 é seleccionad   | С            |
| automaticamente. Se não for este    | o caso, pode |
| seleccioná-lo manualmente.          |              |

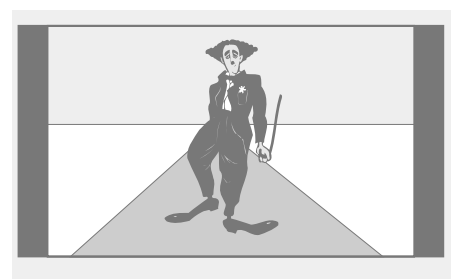

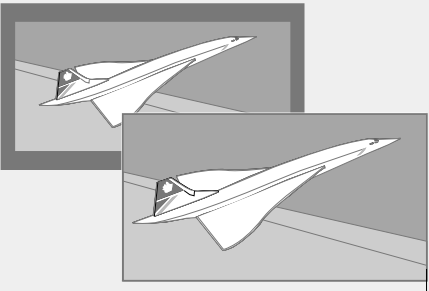

A ilustração na parte superior mostra o formato de imagem normal do BeoVision Avant, que é um formato 15:9. As duas ilustrações no topo mostram o que

acontece a uma imagem do tipo letter-box quando se escolhe o formato 2. A imagem adapta-se para preencher uma área maior do ecrã.